1. Klicken Sie unten auf «Rechnungen» und wählen anschliessend »Unbezahlt» aus.

|                                            |            | Rechnungen |                     |                                    |
|--------------------------------------------|------------|------------|---------------------|------------------------------------|
|                                            | Anstehend  |            | Bezahit             |                                    |
| Tutal<br>CHF 12'924.00                     |            |            |                     |                                    |
| Joel Krebs<br>#237 20.01.2019              |            |            |                     | CHF 408.00<br>Unbezahlt            |
| Jasmin Villiger<br>#235 20.01.2019         |            |            |                     | CHF 612.00<br>Unbezahit            |
| VAZ Erstfeld AG<br>#233 20.01.2019         |            |            |                     | CHF 200.00<br>Unbezahit            |
| Maxim Churkin<br>#229 22.12.2018           |            | /          | 2                   | CHF 102.00<br>Fallig seit 18 Tagen |
| Angelina Kostyantynivna<br>#217 22.12.2018 |            | 1          | $\overline{}$       | CHF 918.00<br>Fallig seit 18 Tagen |
| Max Maekinen<br>#213 22.12.2018            |            | (          | 3                   | CHF 396.00<br>Fallig seit 18 Tagen |
| Anojan Sathiyaseelan<br>#208 22.12.2018    |            |            | _                   | CHF 906.00<br>Fallg seit 18 Tagen  |
| Laiender                                   | Rectaurgen | E Banking  | <u>88</u><br>Kunden |                                    |

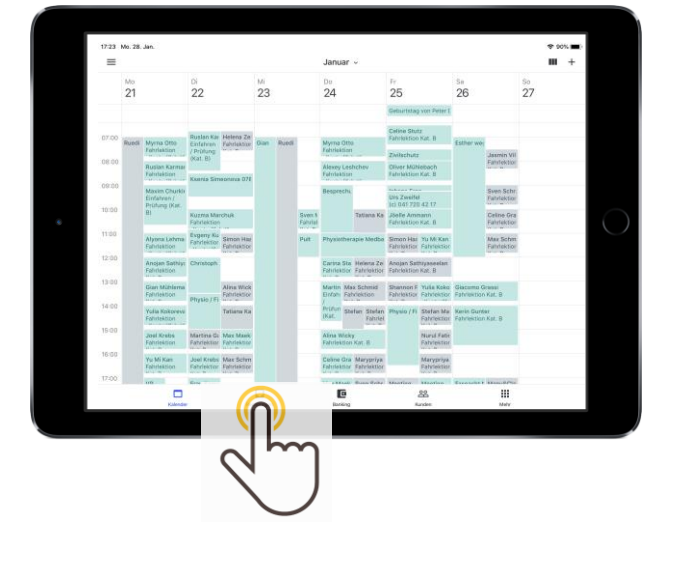

2. Klicken Sie auf den entsprechenden Kunden, welchem Sie eine Zahlungserinnerung oder Rechnung schreiben wollen.

3. Klicken Sie oben rechts auf die drei Punkte und wählen Sie «Mahnung erstellen».

| 09104 Di 29. Jan.                                                                                   |                                                                                                    |                                                                                 | ® 82%            |
|----------------------------------------------------------------------------------------------------|----------------------------------------------------------------------------------------------------|---------------------------------------------------------------------------------|------------------|
| Abbrechen                                                                                           | Mahnung                                                                                                   | $\sim$                                                                          | seichen          |
| D Zahlungserinnerung                                                                                | ((                                                                                                    |                                                                                 |                  |
| DATUM                                                                                               | Zahlungserinnerung                                                                                        | <u>∽</u> ς )                                                                    |                  |
| 29. Januar 2019                                                                                     | 1. Mahnung                                                                                                | 8 /                                                                             |                  |
|                                                                                                    | 2. Mahnung                                                                                                |                                                                                 |                  |
| FALLIG AM                                                                                           | 3. Mahnung                                                                                                |                                                                                 |                  |
| 8. Februar 2019                                                                                     |                                                                                                    |                                                                                 |                  |
| NACHRICHT                                                                                           |                                                                                                    |                                                                                 |                  |
| Sicher ist es Ihrer Aufmerksamkeit ent<br>innerhalb der nächsten Tage. Sollte sin<br>zu betrachten. | gangen, dass die aufgeführte Rechnung noch ausste<br>ch dieses Schreiben mit Ihrer Zahlung gekreuzt haber | hend ist. Wir danken für die Überwei<br>n, so bitten wir Sie, dieses als gegens | sung<br>tandslos |
|                                                                                                    |                                                                                                    |                                                                                 |                  |
|                                                                                                    |                                                                                                    |                                                                                 |                  |
|                                                                                                    |                                                                                                    |                                                                                 |                  |
|                                                                                                    |                                                                                                    |                                                                                 |                  |
|                                                                                                    |                                                                                                    |                                                                                 |                  |
|                                                                                                    |                                                                                                    |                                                                                 |                  |
|                                                                                                    |                                                                                                    |                                                                                 |                  |
|                                                                                                    |                                                                                                    |                                                                                 |                  |

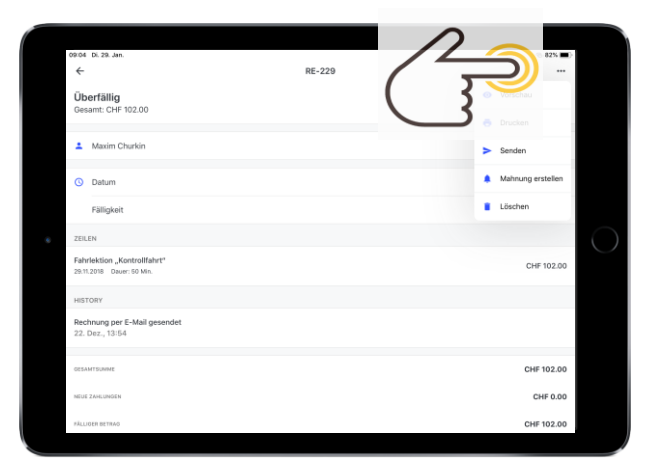

4. Klicken Sie auf das Feld

Zahlungserinnerung und wählen Sie, ob Sie eine Zahlungserinnerung oder eine Mahnung erstellen möchten. Klicken Sie anschliessend oben rechts auf «Speichern». Stellen Sie das erstellte Dokument per Mail dem Kunden zu, durch erneutes klicken auf die drei Punkte oben rechts und «Senden».

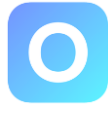